# Accessing the NCS Compliance Report on Hive

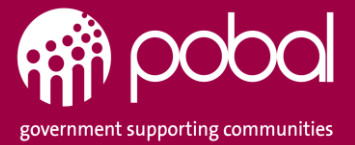

## Service Provider Portal (Hive) – Accessing the Compliance Report

When a **NCS Programme Inspection** is finalised by the Compliance Team, a notification will be issued to the Service Provider Portal (Hive) informing the Provider that the Compliance Report is available. The Hive user can view their Compliance report either through the link within the **Notification** or they can access the report through the **Compliance** tab as shown below.

| SERVICE PROVIDER PORTAL (UAT-NEW)                                                                                                    |                           | Search Portal Content | Q TestTest26 (21 | WW0026) - |
|----------------------------------------------------------------------------------------------------|---------------------------|-----------------------|------------------|-----------|
| Image: My Account       Image: PROGRAMMES       REGISTRATIONS       Image: Applications         Home       > Service Provider Notifications |                           |                       |                  |           |
| I≣ Notifications                                                                                                    |                           |                       | Search           | ٩         |
| Notification Title                                                                                                    | Recipient Action Required | Created On 🔺          | Opene            | d?        |
| The Compliance Report for NCS 2020 is now published                                                                                         | No                        | 31/08/2021 16:38      | No               |           |
| Claim Correction Issued                                                                                                    | No                        | 31/08/2021 16:38      | No               | -         |
| Claim Correction Issued                                                                                                    | No                        | 31/08/2021 16:37      | No               | -         |

| /iew Details                                                                                                    | ×                                                                                                    |
|----------------------------------------------------------------------------------------------------|----------------------------------------------------------------------------------------------------|
| GENERAL                                                                                                    |                                                                                                    |
|                                                                                                    |                                                                                                    |
| The Compliance Report for NCS 2021 is now published                                                                                                    | NOT-8600000570                                                                                                    |
|                                                                                                    |                                                                                                    |
| Notification Text                                                                                                    |                                                                                                    |
| The findings relating to the Compliance Inspection at your service S<br>on 23/05/2022 are now available.                                                                                                    | Simona's Service (Ref: 22000640) for NCS 2021, completed                                                                                                    |
| Please click on the link below to view the Compliance Report. The in<br>day of the inspection. The rectification action(s) required are includ<br>findings, please contact Pobal Compliance via the Early Years Hive | nspection outcomes are based on the checks conducted on the<br>led within the report. If you have any queries about the<br>Service Request Form, quoting your Service Provider |
| Service Provider                                                                                                    | User                                                                                                    |
| Simona's Service                                                                                                    | Tommy Chelley                                                                                                    |
| Opened By                                                                                                    | Opened On                                                                                                    |
| View Compliance Report Archive Delete                                                                                                    | Mark as Read                                                                                                    |

Please read the notification text and then open the compliance report for details.

| yearshive                      | CE PROVIDER PORTAL (U                       | JAT-NEW)                                    |                                                           |                               |                           | Sea                               | rch Portal Content                      | Q TestTest26 (21WW0026) |
|--------------------------------|---------------------------------------------|---------------------------------------------|-----------------------------------------------------------|-------------------------------|---------------------------|-----------------------------------|-----------------------------------------|-------------------------|
| NY ACCOUNT 🔻 🛛 PR              |                                             | APPLICATIONS - FUNDING                      | COMPLIANCE   REQUESTS                                     | RESOURCES 👻   ANNO            | UNCEMENTS 🖵 🗍 🌲 (         | 113                               |                                         |                         |
| ome > Programme Inspectio      | ions                                        |                                             |                                                           |                               |                           |                                   |                                         |                         |
| Below is a list of your Compli | iance Inspections per relevant Programm     | e. Please select an inspection to vie       | w the details including any follow-up ac                  | ctions required and the corre | sponding rectification du | e date.                           |                                         |                         |
| f you have any queries in rela | lation to the findings, please contact Poba | .I Compliance via the <u>Hive Service R</u> | <u>equest Form</u> and quoting your DCYA R                | eference number and the Co    | mpliance Review ID.       |                                   |                                         |                         |
| Visit Completion Fr            | om Date                                     |                                             |                                                           |                               |                           |                                   |                                         |                         |
|                                |                                             |                                             |                                                           |                               |                           |                                   |                                         | Apply                   |
|                                |                                             |                                             |                                                           |                               |                           |                                   |                                         |                         |
| ompliance Review ID            | Compliance Cycle                            | Programme Call                              | Visit Date                                                | Compliance Outcome            | Action Required?          | Notified On                       | Rectification Due                       | Inspection Stage        |
| ISP-000000076                  | 2020/2021 Compliance                        | NCS 2020                                    | 19/08/2021 10:08                                          | Non-Compliant                 | Yes                       | 31/08/2021                        | 01/09/2021                              | Follow-up               |
|                                |                                             |                                             | _                                                         |                               |                           |                                   |                                         |                         |
|                                | <b>`</b>                                    |                                             |                                                           |                               |                           |                                   |                                         |                         |
|                                |                                             |                                             |                                                           |                               |                           |                                   |                                         |                         |
|                                |                                             | <u> </u> Г                                  | Compliance Povie                                          | w ID is                       |                           |                                   |                                         |                         |
|                                |                                             |                                             | Compliance Revie                                          | w ID is                       |                           |                                   |                                         |                         |
|                                |                                             |                                             | Compliance Revie<br>useful when raising                   | w ID is<br>g a Hive           |                           |                                   |                                         |                         |
|                                |                                             |                                             | Compliance Revie<br>useful when raising<br>Service Reque  | w ID is<br>g a Hive<br>est    | Г                         | To open the rer                   | port click on the                       |                         |
|                                |                                             |                                             | Compliance Revie<br>useful when raisinរ្<br>Service Reque | w ID is<br>g a Hive<br>est    | [                         | To open the rep                   | port, click on the                      |                         |
|                                |                                             |                                             | Compliance Revie<br>useful when raisin<br>Service Reque   | w ID is<br>g a Hive<br>est    |                           | To open the rep<br>Compliance Rev | port, click on the<br>view ID or on the |                         |

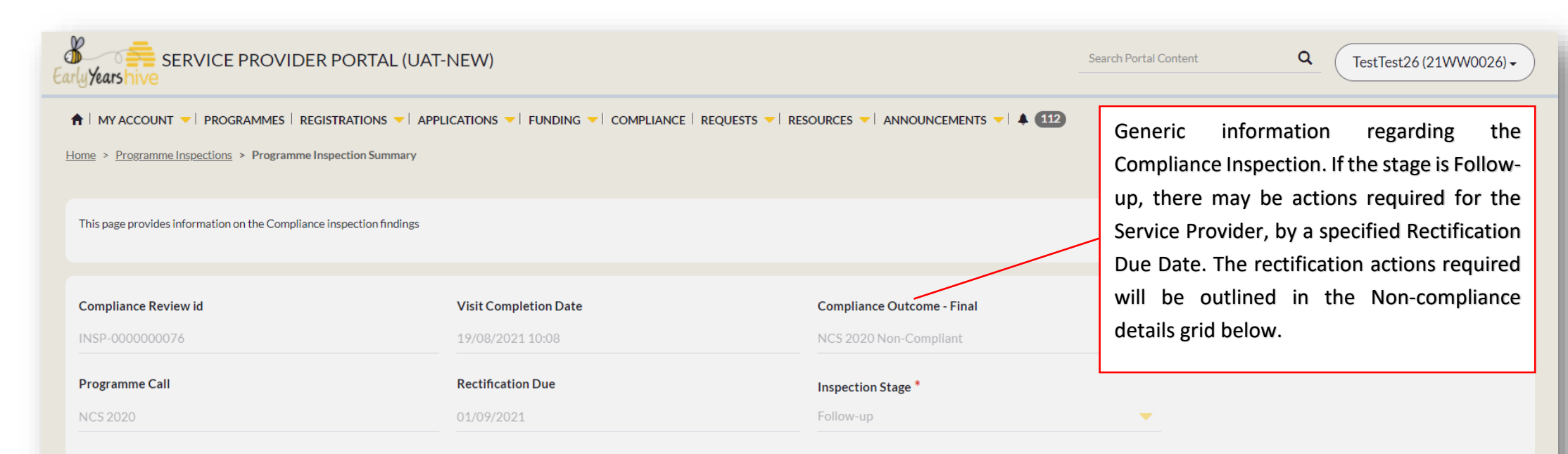

### OUTCOMES SUMMARY

This list outlines the summary of outcomes at category level. Please scroll through all the relevant pages below to view the outcomes of Compliant or Non-Compliant for each individual compliance check conducted. For details of any non-compliance, please see the Non-Compliance Detail section below.

| Inspection Category | Compliance Outcome - Final | This provides Outcomes at Inspection      |
|---------------------|----------------------------|-------------------------------------------|
| Pre-Requisites      | NCS 2020 Compliant         | Category level. Scroll through all pages, |
| Service Calendar    | NCS 2020 Non-Compliant     | and then scroll down for all the non-     |
| Parental Agreement  | NCS 2020 Non-Compliant     | compliance details (if applicable)        |
| Fees List           | NCS 2020 Compliant         | compliance actails (il applicable)        |

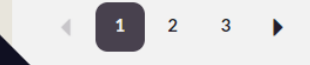

### NON-COMPLIANCE DETAIL

2

The list below outlines each non-compliant outcome reason and where relevant, the action required from the Service Provider. Where there is a Rectification Due date outlined, the Service Provider is required to take action by that date, otherwise a sanction and/or financial correction will apply. Please scroll through the relevant pages and open each outcome reason to view further details.

| Inspection Category | Outcome Reason                                                                                       | Statutory Review | Action Required  | Rectification Due | Rectification Status | Display Sequence 🔺 | $\frown$ |
|---------------------|----------------------------------------------------------------------------------------------------|------------------|------------------|-------------------|----------------------|--------------------|----------|
| Service Calendar    | Service Provider is not displaying the most up to date Calendar within the Service in an area access | No               | Provide Evidence | 01/09/2021        | Pending              | 2020.N.0040        | -        |
| Service Calendar    | Service Provider has not published its most up to date Calendar on its online platforms.             | No               | Provide Evidence | 01/09/2021        | Pending              | 2020.N.0050        | -        |
| Parental Agreement  | Signed Parental Agreements not on file for all current registered children                           | No               | Provide Evidence | 01/09/2021        | Pending              | 2020.N.0060        | -        |
| Parental Agreement  | Parental agreements not up to date with respect to fees indicated on the Hive                        | No               | Self-declaration | 01/09/2021        | Pending              | 2020.N.0080        | -        |

EDIT

| DIT                                         |                                                                                                    | ×                |
|---------------------------------------------|----------------------------------------------------------------------------------------------------|------------------|
| Outcome Reason *                            |                                                                                                    |                  |
| NCS 2020: Service Provide                   | er is not displaying the most up to date Calendar within the Service in an area accessible to par               | rents            |
| Rectification Due                           | Rectification Status                                                                                            |                  |
| 01/09/2021                                  | Pending                                                                                                    | -                |
| timeframe, will result in th                | e application of a sanction i.e. the withdrawal/withholding of PSP as per the NCS Policy Guidel                 | lines.           |
| timeframe, will result in th                | e application of a sanction i.e. the withdrawal/withholding of PSP as per the NCS Policy Guidel + c Description | lines.<br>Create |
| timeframe, will result in th File Full Name | e application of a sanction i.e. the withdrawal/withholding of PSP as per the NCS Policy Guidel                 | Create           |

This grid will show the details for each Non-Compliant outcome with the relevant **Action required** and the **Rectification due date**. Scroll through all relevant pages if more than one page. Open each item by clicking on the yellow drop-down symbol to the right, to view more details and how to take the rectification actions for non-compliance outcomes. If the action required column shows 'Follow-up required', that means an on-site visit conducted by a Compliance Authorised Officer may occur.

When the Service Provider is declaring rectification actions have been taken, they can attach multiple documents if needed (PDF or Jpeg) by clicking on **+Create** and then tick the box for their '**self-declaration'** action, by clicking **Submit**.

<u>Please note:</u> Once that action is submitted, the user can no longer add anything else for this Outcome Reason rectification action. Please raise a Hive Request if you require any assistance with the Compliance report on Hive.

| Outcome Reason *                                                                         | CREATE                                                        | × | to parents                                                                         |
|------------------------------------------------------------------------------------------|---------------------------------------------------------------|---|------------------------------------------------------------------------------------|
| Rectification Due                                                                        | Description<br>Photo of calendar on display in reception area |   | ~                                                                                  |
| iervice Provider to<br>teclaration and ph<br>lays of this notifica<br>imeframe, will res | Upload Document *<br>Choose File test doc.pdf                 |   | nit a self-<br>within 30 calendar<br>ithin the required<br>Guidelines.<br>+ Create |
| File Full Name                                                                           | Submit                                                        |   |                                                                                    |

| VIEW DETAILS |
|--------------|
|--------------|

×

#### Outcome Reason \*

NCS 2020: Service Provider is not displaying the most up to date Calendar within the Service in an area accessible to parents

| Rectification Due                                                                                                |                                                                                                    | Rectification Status                                                                        |                                                                                                    |
|----------------------------------------------------------------------------------------------------|----------------------------------------------------------------------------------------------------|---------------------------------------------------------------------------------------------|----------------------------------------------------------------------------------------------------|
| 01/09/2021                                                                                                    |                                                                                                    | Submitted                                                                                   | -                                                                                                    |
| Service Provider to display the up<br>declaration and photographic evic<br>days of this notification. Failure to | to date calendar in an area access<br>dence, through the Hive, of the up<br>o complete this rectification action | sible to parents. The Service<br>to date calendar on display<br>n and/or to submit evidence | Provider shall submit a self-<br>within the Service within 30 calenda<br>through the Hive within the required |
| timeframe, will result in the applic                                                                             | ation of a sanction i.e. the withdra                                                                             | awal/withholding of PSP as p                                                                | per the NCS Policy Guidelines.                                                                                |
| timeframe, will result in the applic                                                                             | ation of a sanction i.e. the withdra Description                                                                 | awal/withholding of PSP as p                                                                | per the NCS Policy Guidelines.                                                                                |
| timeframe, will result in the applic File Full Name test doc.pdf                                                 | ation of a sanction i.e. the withdra<br>Description<br>Photo of calendar on                                      | awal/withholding of PSP as p<br>display in reception area                                   | per the NCS Policy Guidelines.                                                                                |

Once the rectification action is completed, the action will show the status as 'Submitted'. The user can no longer edit this action. The Compliance Team will review the attachments and determine if the Outcome Reason is 'Rectified'.

Under the Non-Compliant Details grid you will see the Inspection Comments, then Claim Corrections, Calendar Closure adjustments, Registration Inspections list and Compliance Determinations, if there are any.

| NSPECTION CC          | IMMENTS                                                                                                    |                                               |
|-----------------------|----------------------------------------------------------------------------------------------------|-----------------------------------------------|
|                       |                                                                                                    |                                               |
|                       |                                                                                                    |                                               |
|                       |                                                                                                    |                                               |
|                       |                                                                                                    |                                               |
| Inspection Category 🔺 | Comment                                                                                                    |                                               |
| Attendance Records    | There were 4 children without a sign-out time evidenced on 3 occasions, in the attendance records checked on the day of inspection. There were 4 children without a sign-out time evidenced | on 3 occasions, in the attendance records che |
| Closures              | Service closed for a day that was already paid, but not notified.                                                                                                    |                                               |
| Overclaims            | Not all claims are correct and some children left service or didn't take up the place                                                                                                    |                                               |
| Parental Agreement    | Not all signed PAs on file and some PAs are out of date re fees indicated.                                                                                                    | - 1 .1 . P.1                                  |
| 4                     |                                                                                                    | For lengthy comments, slide                   |
| 1 2                   |                                                                                                    | the bar to the right.                         |
|                       |                                                                                                    |                                               |

CLAIM CORRECTIONS The Corrected Hours outlined will be adjusted automatically on the The list below outlines the corrections that will apply to the relevant paid claim weeks for each relevant child, as identified during the Compliance Inspection. Please scroll through the relevant pages, where applicable. Effective Date shown on the list I Week Beginning 🔺 To Week Ending Claim Id Claim Type Calendar Closure Adjustment Child Name Claim Hours (Corrected) Non Term Hours (Corrected) Reason Effective Date 0.00 1/2021 14/03/2021 CLM-300000045 Weekly 0.00 Return not reflective of absenteeism 03/09/2021 3/2021 18/04/2021 0.00 0.00 03/09/2021 CLM-000000687 Weekly Child did not take up their place Returns not reflective of 'leavers' 3/2021 18/04/2021 CLM-700000030 Weekly 0.00 0.00 03/09/2021 4/2021 18/04/2021 CLM-200000037 Weekly 21WW0026: Closure Adjustment 12/04/2021 36.00 0.00 Calendar Closure Adjustment 03/09/2021 4 4 3 4 Click here to view the full list of Claim Corrections

CALENDAR CLOSURE ADJUSTMENTS

The list below displays any closed week that had not been updated on Hive prior to the Compliance Inspection. If there are any claim correction resulted from the calendar closures adjustment, these are outlined in the Claim Correction list above.

| Week Beginning 🔺 | Hours of Service Published in Calendar | Hours of Service Actually Offered | Adjustment Comment            |
|------------------|----------------------------------------|-----------------------------------|-------------------------------|
| 22/11/2021       | 40.00                                  | 0.00                              | closed 1 week from 22/11/2021 |
|                  |                                        |                                   |                               |

| GISTRATION                                                                                           | NINSPECTIONS                                              |                           |                                                            |                                                                                                    |                                                                                  |                                                                         | This list will show re                                                                                                    | gistrations th |
|----------------------------------------------------------------------------------------------------|-----------------------------------------------------------|---------------------------|------------------------------------------------------------|----------------------------------------------------------------------------------------------------|----------------------------------------------------------------------------------|-------------------------------------------------------------------------|----------------------------------------------------------------------------------------------------|----------------|
| rental Agreements Samr                                                                               | nnle                                                      |                           |                                                            |                                                                                                    |                                                                                  |                                                                         | have been checked                                                                                                    | during the     |
|                                                                                                    | ipie -                                                    |                           |                                                            |                                                                                                    |                                                                                  |                                                                         | Inspection and, whe                                                                                                    | re applicable  |
| Child Name 🔺                                                                                         | Pare                                                      | tal Agreement on file?    | Parental Agreement Comment                                 | Complies with no co-payment rule?                                                                                | Co-payment correct?                                                              | Parent                                                                  | determinations mad                                                                                                    | le during any  |
|                                                                                                    | Yes                                                       |                           |                                                            |                                                                                                    | Yes                                                                              |                                                                         |                                                                                                    |                |
|                                                                                                    | Yes                                                       |                           |                                                            |                                                                                                    | Yes                                                                              |                                                                         | potential follow-up                                                                                                    | visits with    |
| e                                                                                                    | Yes                                                       |                           |                                                            |                                                                                                    | Yes                                                                              |                                                                         | regards to Parental /                                                                                                    | Agreement o    |
|                                                                                                    |                                                           |                           |                                                            |                                                                                                    |                                                                                  |                                                                         | Attendance Records                                                                                                    | infringemer    |
|                                                                                                    |                                                           |                           |                                                            |                                                                                                    |                                                                                  |                                                                         | showing the status a                                                                                                    | as 'Rectified' |
| tendance Records Samp                                                                                | ple (NCS)                                                 |                           |                                                            |                                                                                                    |                                                                                  |                                                                         | 'Not Rectified'                                                                                                    |                |
| hild Name 🔺 Atter                                                                                    | endance records for prior periods ex                      | ist? Attendance Records a | adequate? Attendance Records av                            | vailable? Attendance Records Commer                                                                              | nt Attendance Records d                                                          | etermination C                                                          | Not Rectified .                                                                                                    |                |
| V Yes                                                                                                |                                                           |                           | No                                                         |                                                                                                    | Not Rectified                                                                    | As                                                                      | ssume Zero - End Claim                                                                                                    |                |
| Ves                                                                                                  |                                                           | Vec                       | Vec                                                        |                                                                                                    |                                                                                  |                                                                         |                                                                                                    |                |
| 103                                                                                                  |                                                           | 165                       | 165                                                        |                                                                                                    |                                                                                  |                                                                         |                                                                                                    |                |
| Yes                                                                                                  |                                                           | Yes                       | Yes                                                        |                                                                                                    |                                                                                  |                                                                         |                                                                                                    |                |
| Yes                                                                                                  |                                                           | Yes                       | Yes                                                        |                                                                                                    | Claims no longer active                                                          | 2                                                                       |                                                                                                    |                |
| Yes<br>Yes                                                                                           |                                                           | Yes                       | Yes<br>No                                                  |                                                                                                    | Claims no longer active                                                          | 2                                                                       | ,                                                                                                    |                |
| Yes<br>Yes                                                                                           | 3                                                         | Yes                       | Yes<br>No                                                  |                                                                                                    | Claims no longer active                                                          | 2                                                                       | ,                                                                                                    |                |
| Yes<br>Yes                                                                                           | 3                                                         | Yes                       | Yes<br>No                                                  | If the Rectification Actic                                                                                       | Claims no longer active                                                          | ve not beer                                                             | n actioned satisfactori                                                                                                    | ily within the |
| Yes<br>Yes                                                                                           | 3                                                         | Yes                       | Yes<br>No                                                  | If the Rectification Actic                                                                                       | Claims no longer active                                                          | ve not beer                                                             | n actioned satisfactori                                                                                                    | ily within the |
| Yes<br>Yes                                                                                           | 3                                                         | Yes                       | Yes<br>No                                                  | If the Rectification Actic<br>defined timeframe, a Sa                                                            | Claims no longer active<br>ons required have                                     | ve not beer<br>applied to                                               | n actioned satisfactori<br>the Service Provider.                                                                                    | ily within the |
| Yes<br>Yes<br>12                                                                                     | <sup>3</sup> ▶                                            | Yes                       | Yes<br>No                                                  | If the Rectification Actic<br>defined timeframe, a Sa                                                            | Claims no longer active<br>ons required have<br>inction may be                   | e not beer<br>applied to                                                | n actioned satisfactori<br>the Service Provider.                                                                                    | ily within the |
| 1 2<br>MPLIANCE                                                                                      | <sup>3</sup> ►<br>E DETERMINATION                         | Yes                       | Yes<br>No                                                  | If the Rectification Actic<br>defined timeframe, a Sa                                                            | Claims no longer active<br>ons required hav<br>inction may be                    | e<br>ve not beer<br>applied to                                          | n actioned satisfactori<br>the Service Provider.                                                                                    | ily within the |
| 1 2<br>Determination Type                                                                            | 3 )<br>E DETERMINATION                                    | Yes                       | Yes<br>No                                                  | If the Rectification Actic<br>defined timeframe, a Sa                                                            | Claims no longer active<br>ons required hav<br>inction may be                    | e<br>ve not beer<br>applied to                                          | n actioned satisfactori<br>the Service Provider.                                                                                    | ily within the |
| 1 2<br>DMPLIANCE<br>Determination Type                                                               | 3 )<br>E DETERMINATION<br>e Is Sand<br>Vec                | Yes<br>IS                 | Yes<br>No<br>Determination State                           | If the Rectification Actic<br>defined timeframe, a Sa<br>us Determinat                                           | Claims no longer active<br>ons required hav<br>inction may be<br>ion Start Date  | e<br>ve not beer<br>applied to<br>Additio                               | n actioned satisfactori<br>the Service Provider.                                                                                    | ily within the |
| Yes<br>Yes<br>Yes<br>DMPLIANCE                                                                       | 3 )<br>E DETERMINATION<br>re A Is Sand<br>Yes<br>Yes      | Yes<br>IS<br>tion?        | Yes<br>No<br>Determination State<br>Confirmed              | If the Rectification Actic<br>defined timeframe, a Sa<br>us Determinat<br>24/03/2022<br>24/03/2022               | Claims no longer active<br>ons required hav<br>inction may be                    | e<br>ve not beer<br>applied to<br>Additio<br>NCS re<br>ECCE r           | n actioned satisfactori<br>the Service Provider.                                                                                    | ily within the |
| Yes<br>Yes<br>Yes<br>OMPLIANCE<br>Determination Type<br>PSP Sanction<br>PSP Sanction<br>PSP Sanction | 3 )<br>E DETERMINATION<br>ne Is Sand<br>Yes<br>Yes<br>Yes | Yes<br>IS<br>tion?        | Yes<br>No<br>Determination State<br>Confirmed<br>Confirmed | If the Rectification Actic<br>defined timeframe, a Sa<br>us Determinat<br>24/03/2022<br>24/03/2022<br>24/03/2022 | Claims no longer active<br>ons required have<br>inction may be<br>ion Start Date | e<br>ve not beer<br>applied to<br>Additio<br>NCS re<br>ECCE r<br>CCSP r | n actioned satisfactori<br>the Service Provider.<br>onal Information<br>versal of €231<br>reversal of €432.1<br>reversal of €123.45 | ily within the |

Should you have any queries in relation to the NCS Compliance Inspection, please contact the Compliance Team by raising a **Request on Hive** as follows:

Request Programme: NCS Request Category: Compliance Request Type Detail: Inspection

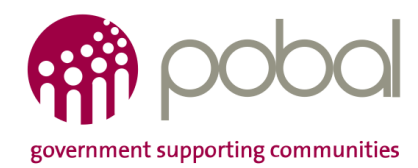

Twitter: @pobal | Linkedin: Pobal | LinkedIn | Website: www.pobal.ie